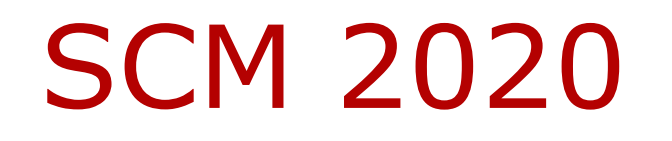

### **Prof. Caetano R. Miranda**

IFUSP, São Paulo - Brazil cmiranda@if.usp.br

Dra. Daniela Damasceno **Dr. Alvaro Torrez** 

#### **Introdução a Elementos Finitos - LAB FEM 2**

27/11/2020

https://github.com/Sampa-USP/scm2020/

Novembro 2020

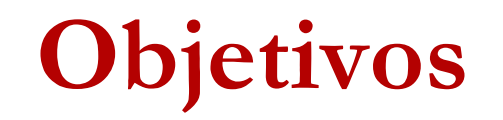

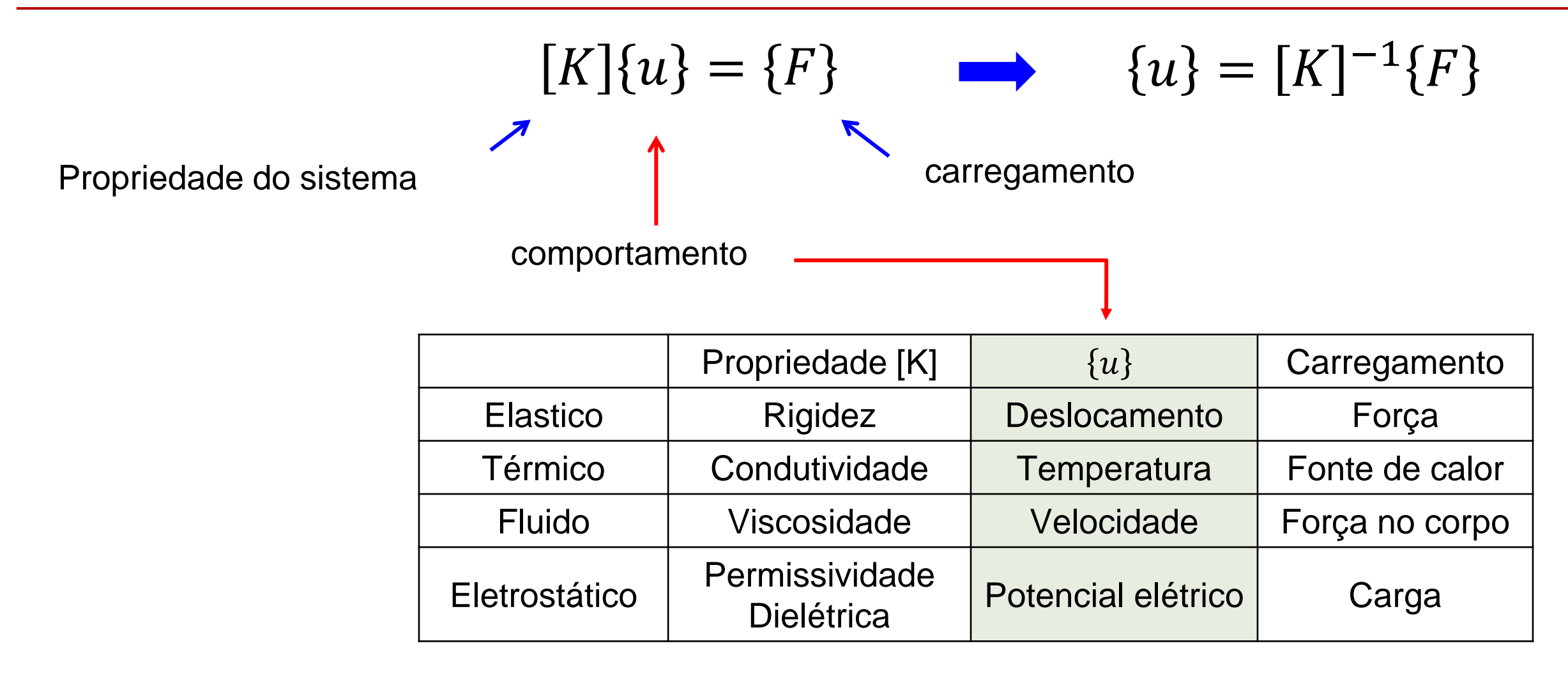

**Determinar!** 

Weck, Engineering Design and Rapid Prototyping (CAE), 2007

#### Relações entre Tensão e Deformação

Caso mais geral 3D:

 $\{\sigma\} = [C]\{\varepsilon\}$ 

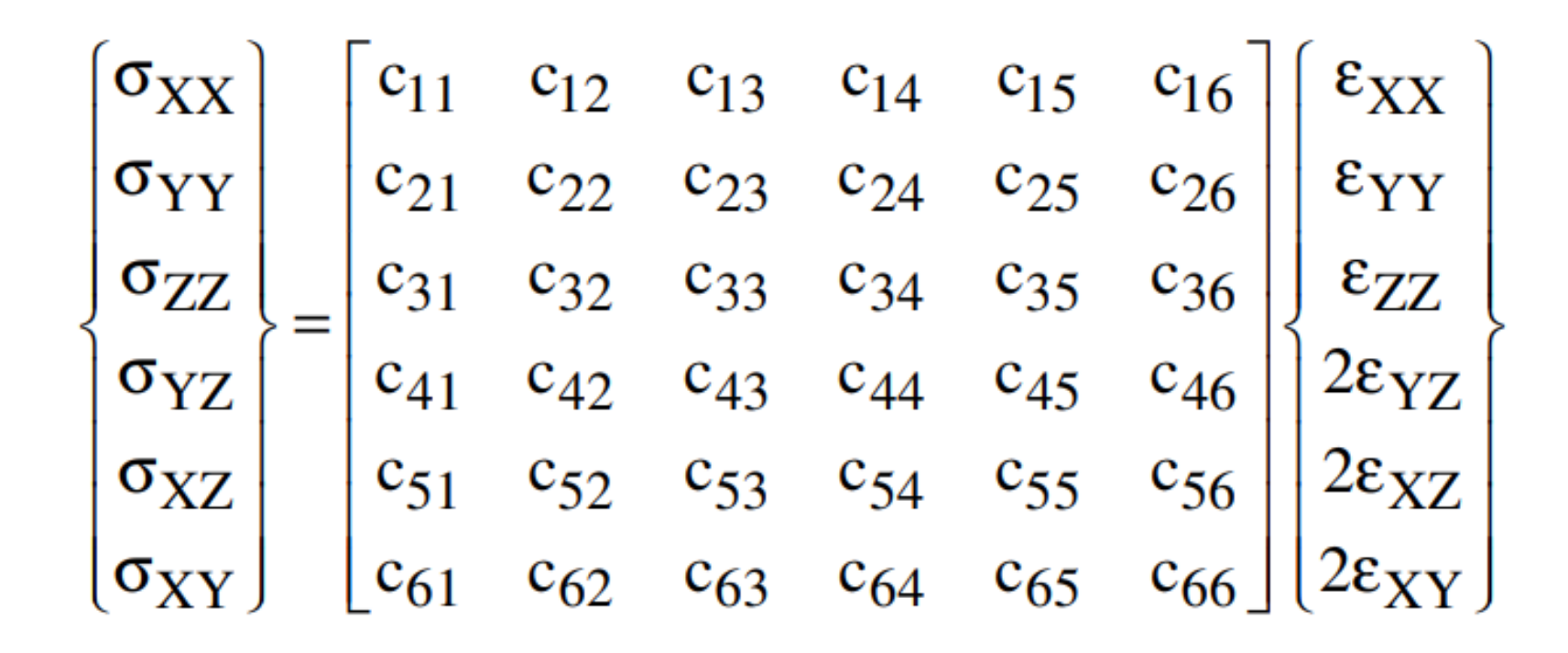

#### LabFEM 1 - Projeto De Uma Perna Protética Utilizando O Método dos **Elementos Finitos**

#### Motivação

- Próteses para alta performance esportiva; •
- Designs inspirados nos modelos propostos pela • Össur;
- https://www.ossur.com.br/solucoes-٠ proteticas/produtos/sportsolutions?view=products

#### **Objetivos**

- Aplicar o método de elementos finitos (MEF) usando o software Elmer;
- Verificar as tensões e deslocamentos carregamento;

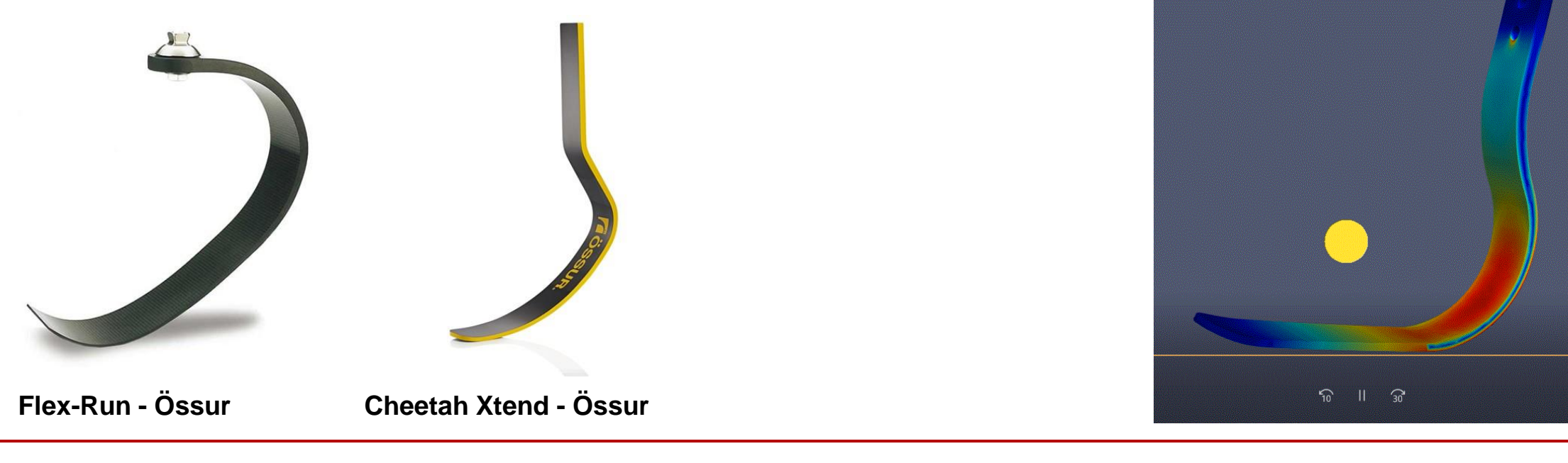

Novembro 2020

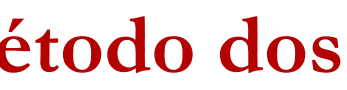

#### dado para um

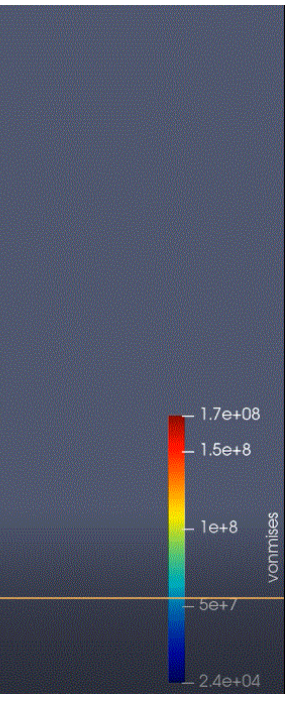

# Laboratório MEF II: Distribuição de temperatura numa bateria de íon-Li

#### Simulação computacional de materiais

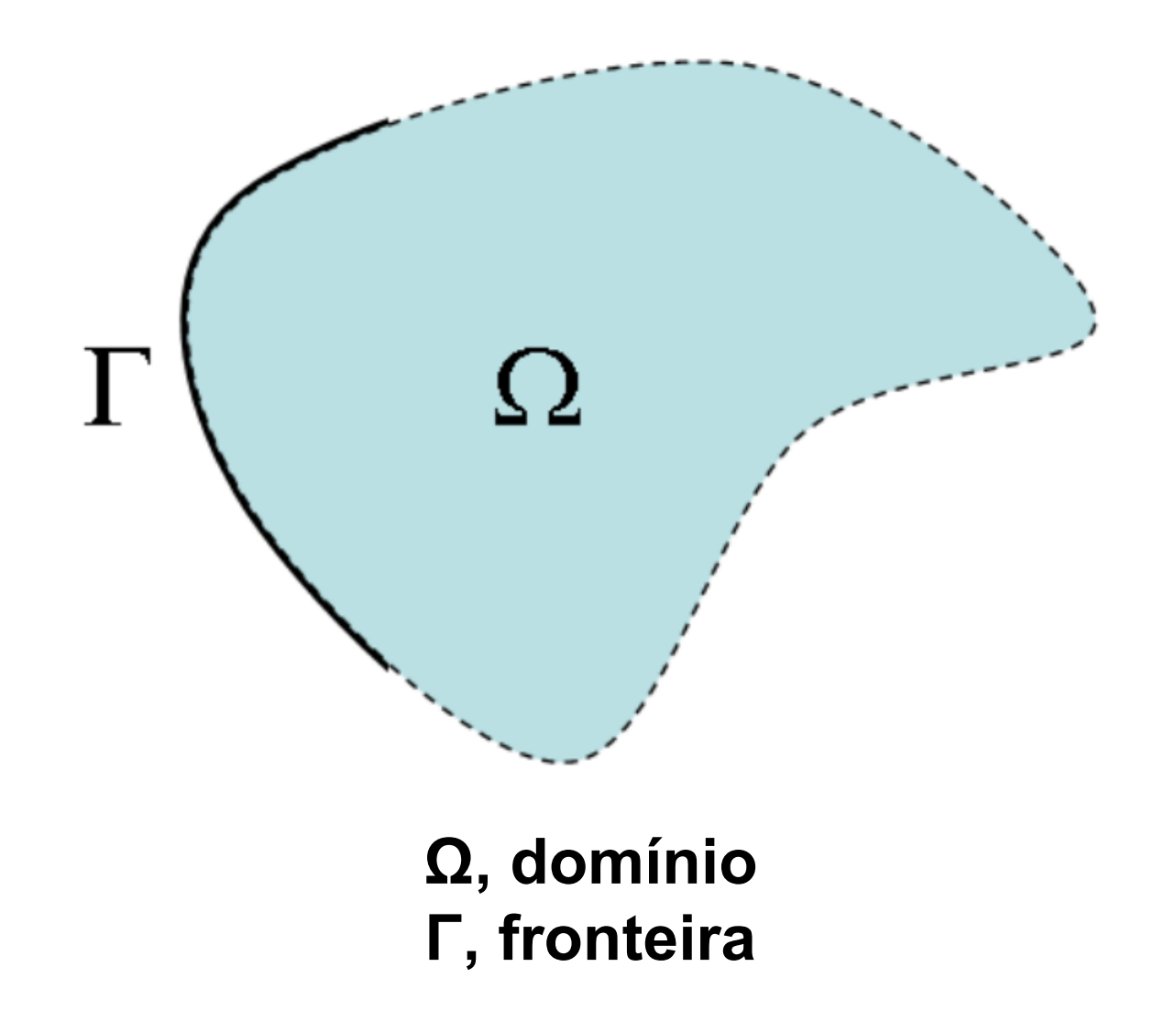

$$\begin{aligned} -\kappa \Delta T &= \rho f, \\ T &= cte, \end{aligned}$$

 $\kappa$ , condutividade térmica T, temperatura  $\rho$ , densidade *f*, fonte de calor

# Ω

$$\rho C_p \frac{\partial T}{\partial t} = k_x \frac{\partial^2 T}{\partial x^2} + k_y \frac{\partial^2 T}{\partial y^2} + k_z \frac{\partial^2 T}{\partial z^2} + q$$

- $\kappa_{x,y,z}$ , condutividade térmica
- T, temperatura
- $\rho$ , densidade
- *Cp*, capacidade calorífica do material
- q, geração interna de calor

### Modelo da bateria

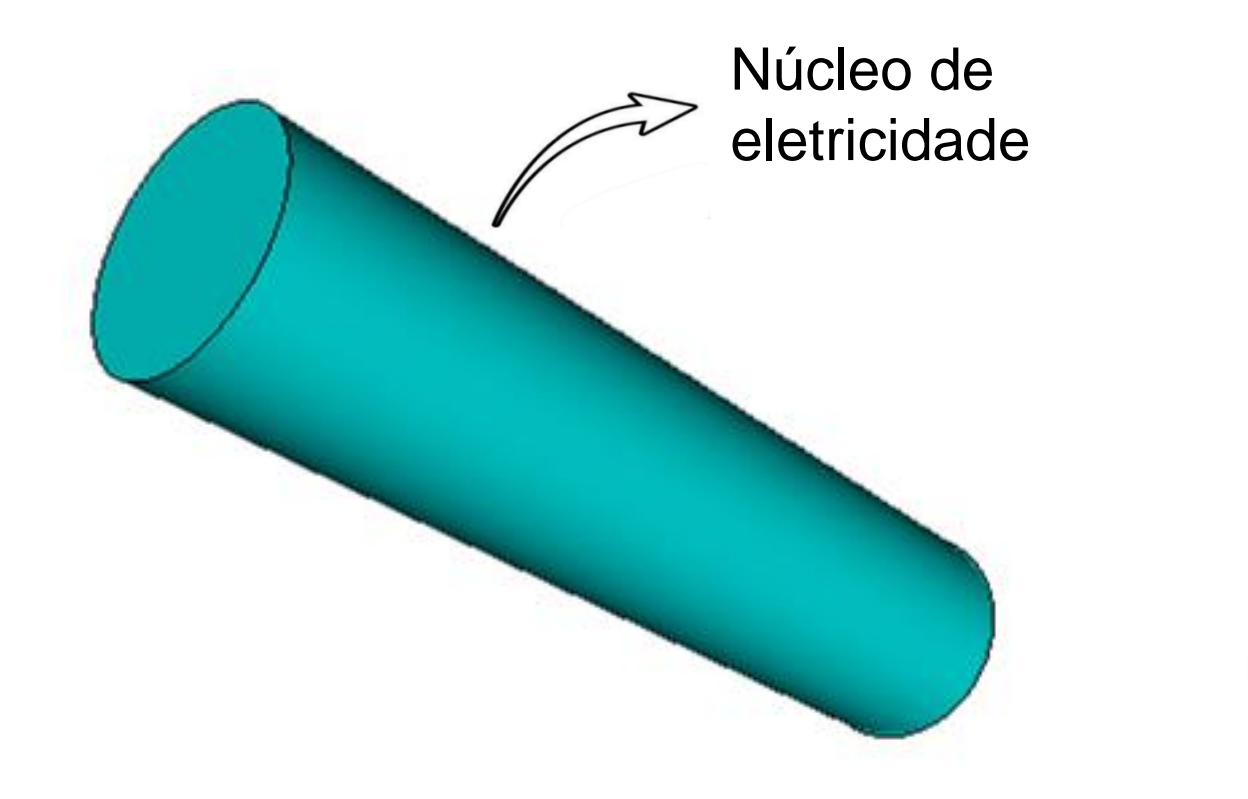

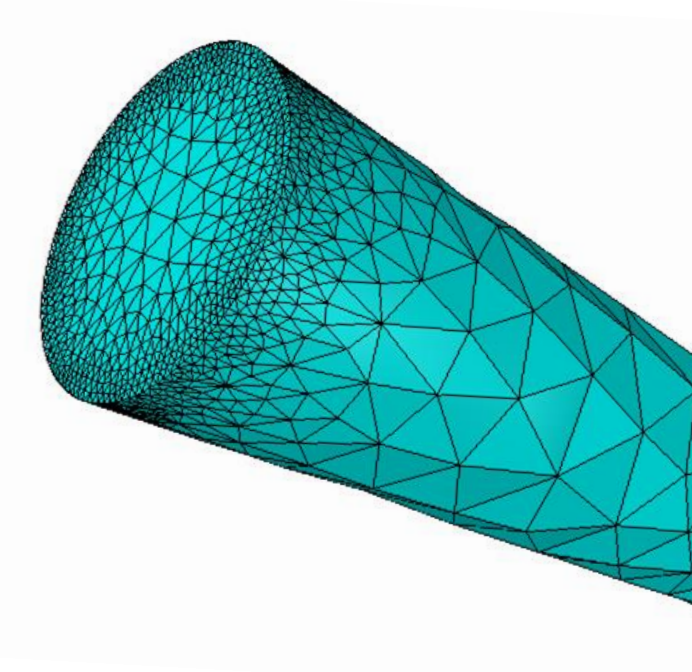

**Modelo estrutural 3D** simplificado

Malha do modelo de elemento finito da bateria

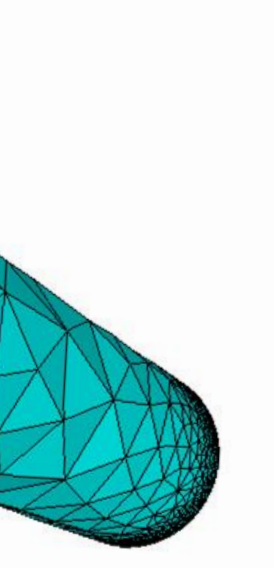

### Resultados

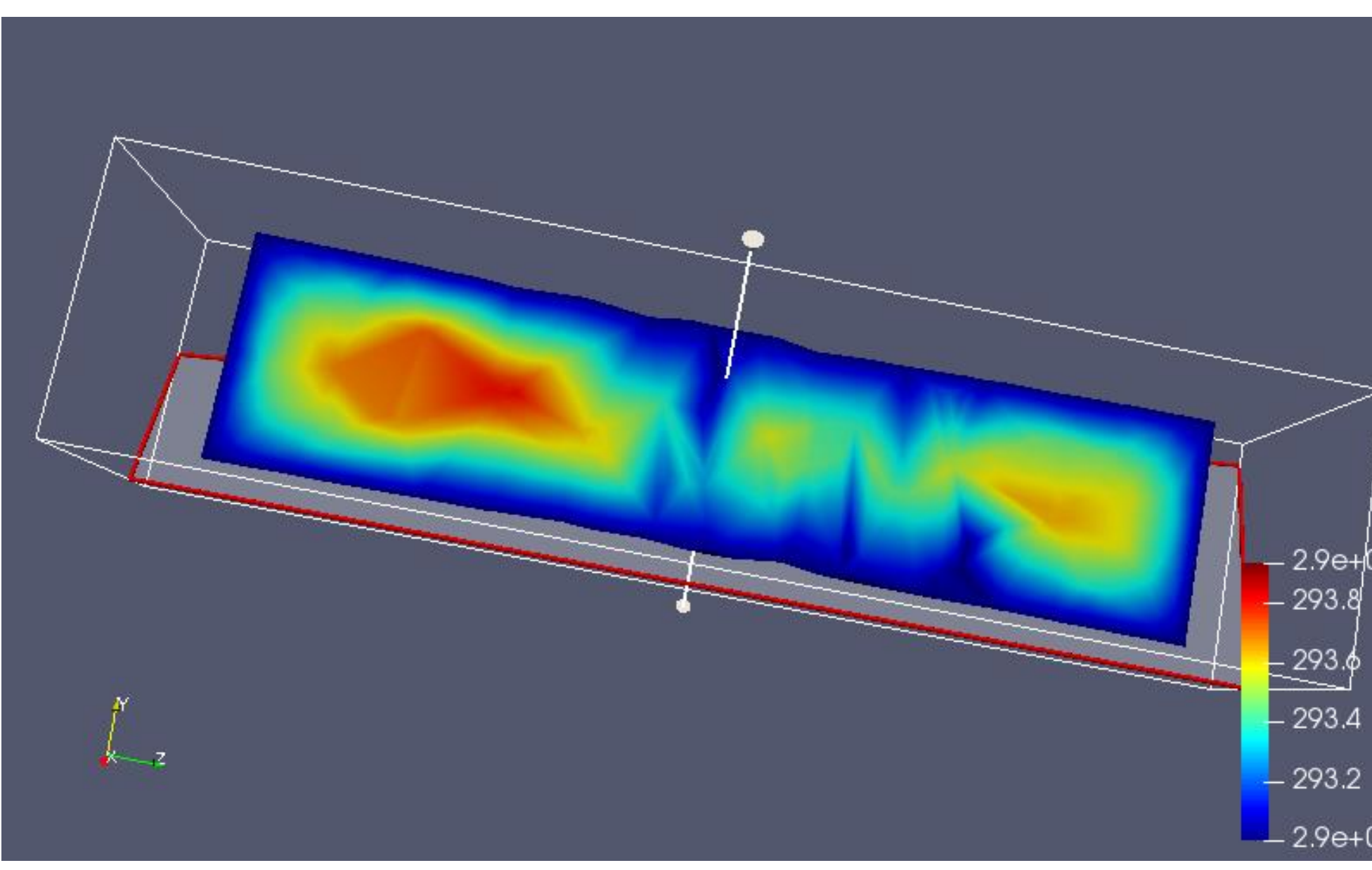

- 2.9e+02 temperature \_ 2.9e+02

### Planilha para o relatório – Submissão 10/12/2020

https://docs.google.com/spreadsheets/d/1ih1H77HuIZx3h1La 0eYPpX\_9ldEGop1l3YzQ6wLbc1Q/edit#gid=0

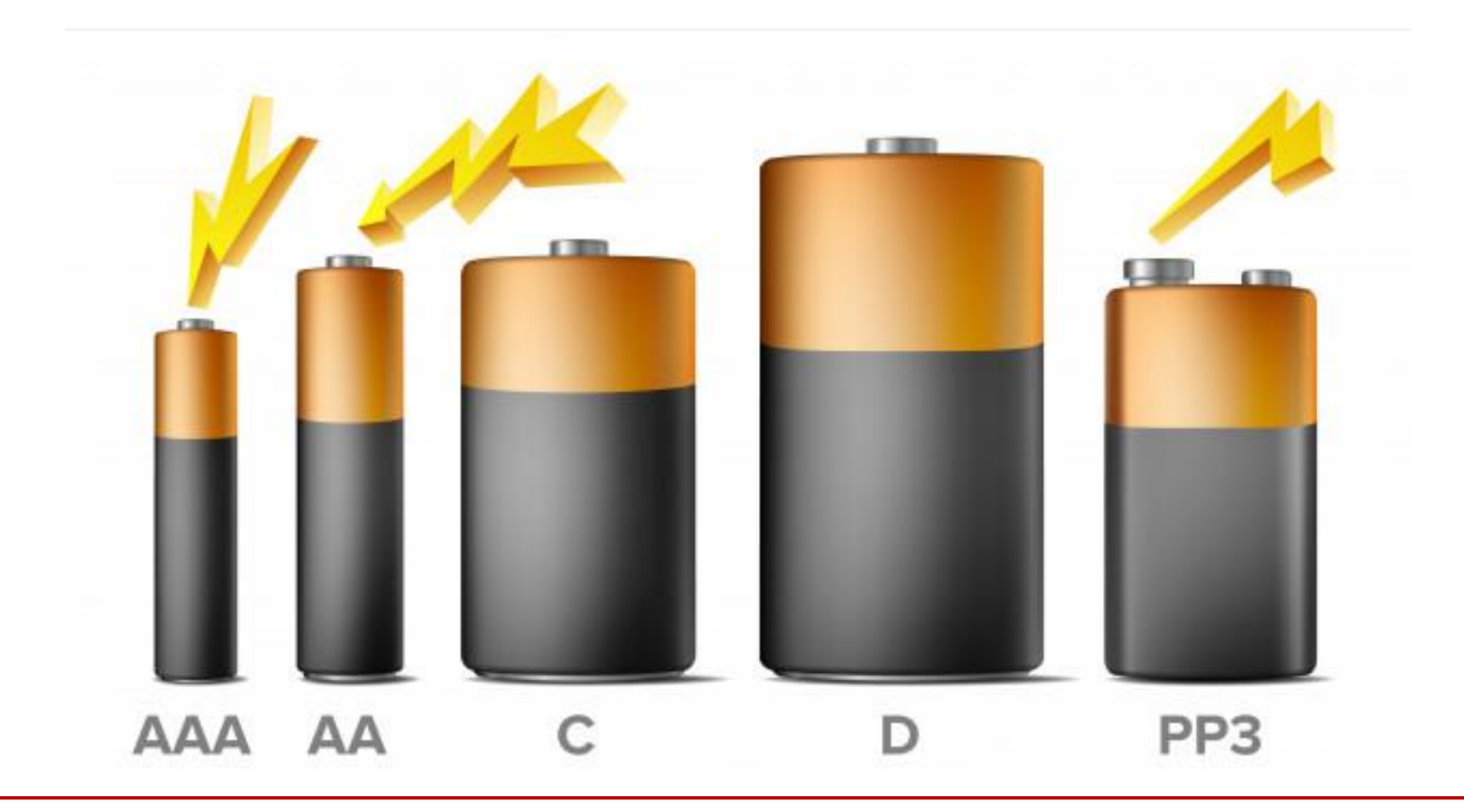

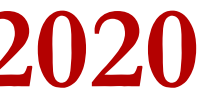

# Informações complementares

Utilizando a notação de operadores diferenciais:

$$\frac{\partial u}{\partial t} = \alpha \Delta T$$

Em que,

$$\alpha = \frac{\kappa}{C_p \rho}$$

 $\alpha$ , difusividade  $\kappa$ , condutividade térmica  $\rho$ , densidade Cp, capacidade calorífica do material

Substituindo:

$$\frac{\partial u}{\partial t} = \frac{\kappa}{C_p \rho} \Delta T$$

Organizando os termos da equação:

$$\kappa \Delta T = \rho C_p \frac{\partial u}{\partial t}$$

função que representa a fonte de calor

File

Open -> AAA.stp

View -> Cad model... Model -> Preferences... Restrict mesh size on surfaces by STL density = on Apply Mesh -> Remesh

Unificando as superfícies de contorno (selecionar com clique duplo + Ctrl) Mesh

Unify Surface

Model Setup Simulation Type = Steady state Steady state max. iter = 1 Apply

```
Model
  Equation
     Add
       Name = Heat Equation
       Apply to bodies = Body 1
       Heat Equation
          Active = on  
       Add, OK
Model
  Material
     Add
       Material library
          Li
       Apply to bodies = Body 1
       Add, OK
```

```
Model
  Body Force
    Add
       Name = Heating
       Heat Source = 0.01
       Apply to bodies = Body 1
       Add, OK
Model
  BoundaryCondition
     Add
       Heat Equation
          Temperature = 293.0
       Name = RoomTemp
       Add, OK
```

Model

Set boundary properties

#### Clique duplo na superfície do modelo

BoundaryCondition RoomTemp

Sif

Generate

Edit -> look how your command file came out

File

Save Project